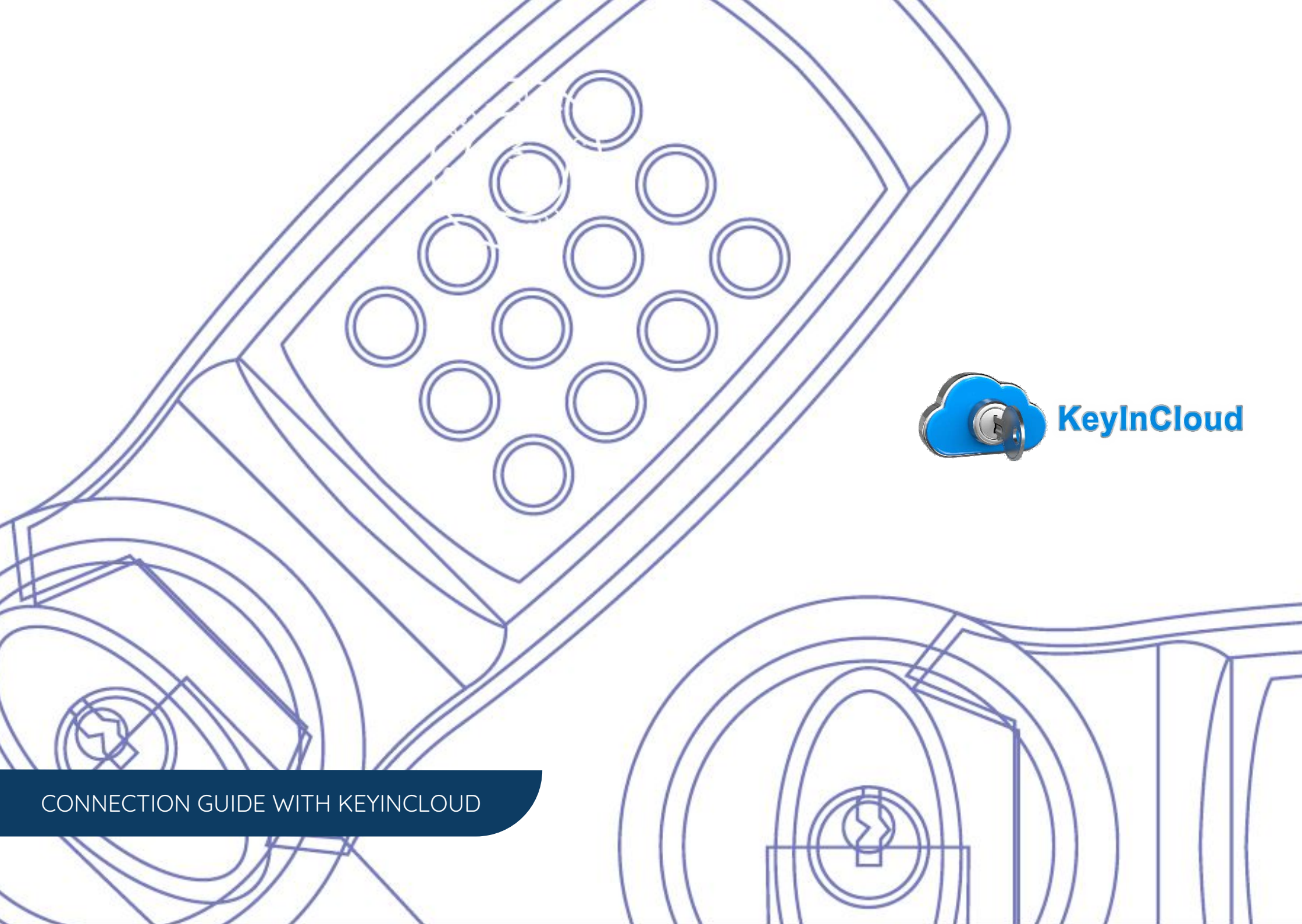

# **KEYINCODE SMARTLOCK CONNECTION GUIDE** WITH KEYINCLOUD INTEGRATION

# STEP 1

## CONNECT YOUR LOCK TO WI-FI

After installing batteries, your lock creates a Wi-Fi network for a few minutes. Open the Wi-Fi settings on your smartphone or laptop.

Find and connect to the RemoteLock network. It will be named RemoteLOCK, followed by the lock's MAC address.

### **QUICK TIP**

Not seeing the RemoteLock network? Your lock broadcasts a temporary network that will expire after 10 minutes. To rebroadcast the network, simply remove and reinsert your lock's batteries.

| 2:12 1           | ull S        | • <b>—</b> , |
|------------------|--------------|--------------|
| Settings         | Wi-Fi        |              |
|                  |              |              |
| Wi-Fi            |              | $\bigcirc$   |
| RemoteLOCK_a     | 12b3456c 🔒 🔶 | i            |
| CHOOSE A NETWORK |              |              |
| OfficeNetwork_   | 5G 🔒 穼       | i            |
| OfficeNetwork_2  | 2.4G 🔒 🤶     | i            |
| Jefferson_Netw   | ork 🔒 🤶      | í            |

| $\langle \rangle$ | Log In                 | Done |
|-------------------|------------------------|------|
| Co                | nnect to network       |      |
| Network           | OfficeNetwork_2.4G     | -    |
| Security          | WPA2 Personal<br>Mixed |      |
| Passwor           |                        | _    |

### ENTER YOUR CREDENTIALS

After you've selected the network, enter your password and select **Connect**.

When your lock is connected, you'll see a success message and hear the lock beep twice.

If you hear 2 beeps on your lock, but do not see the "Connection Complete" message, your lock has still successfully connected to your network.

# STEP 2

### **CHOOSE YOUR NETWORK**

Once connected to the lock's network, you will be presented with a list of available Wi-Fi networks.

Select the Wi-Fi network you want to connect your lock to. You will need to know the password for that network.

## QUICK TIP

If you were not automatically directed to a list of available Wi-Fi networks, you can do so manually by typing 192.168.0.1 into your web browsers address bar.

| Select Wi-Fi Network |          |         |  |  |  |
|----------------------|----------|---------|--|--|--|
| Network              | Strength |         |  |  |  |
| OfficeNetwork_2.4G   |          | Connect |  |  |  |
| Jefferson_Network    |          | Connect |  |  |  |
| Join Other Network   |          |         |  |  |  |

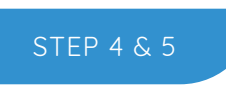

STEP 3

#### **KEYINCODE ACCOUNT LOGIN**

Log into your KeyinCloud account at: <u>www.keyincloud.com</u> and select "Login" on the upper right hand corner of the page.

Enter the e-mail address associated with your account to establish a connection.

#### ADMIN ACCOUNT PASSWORD

**KeyInCloud** 

Establish a Password for your Admin Account associated with the e-mail address as noted in Step 4 (previous).

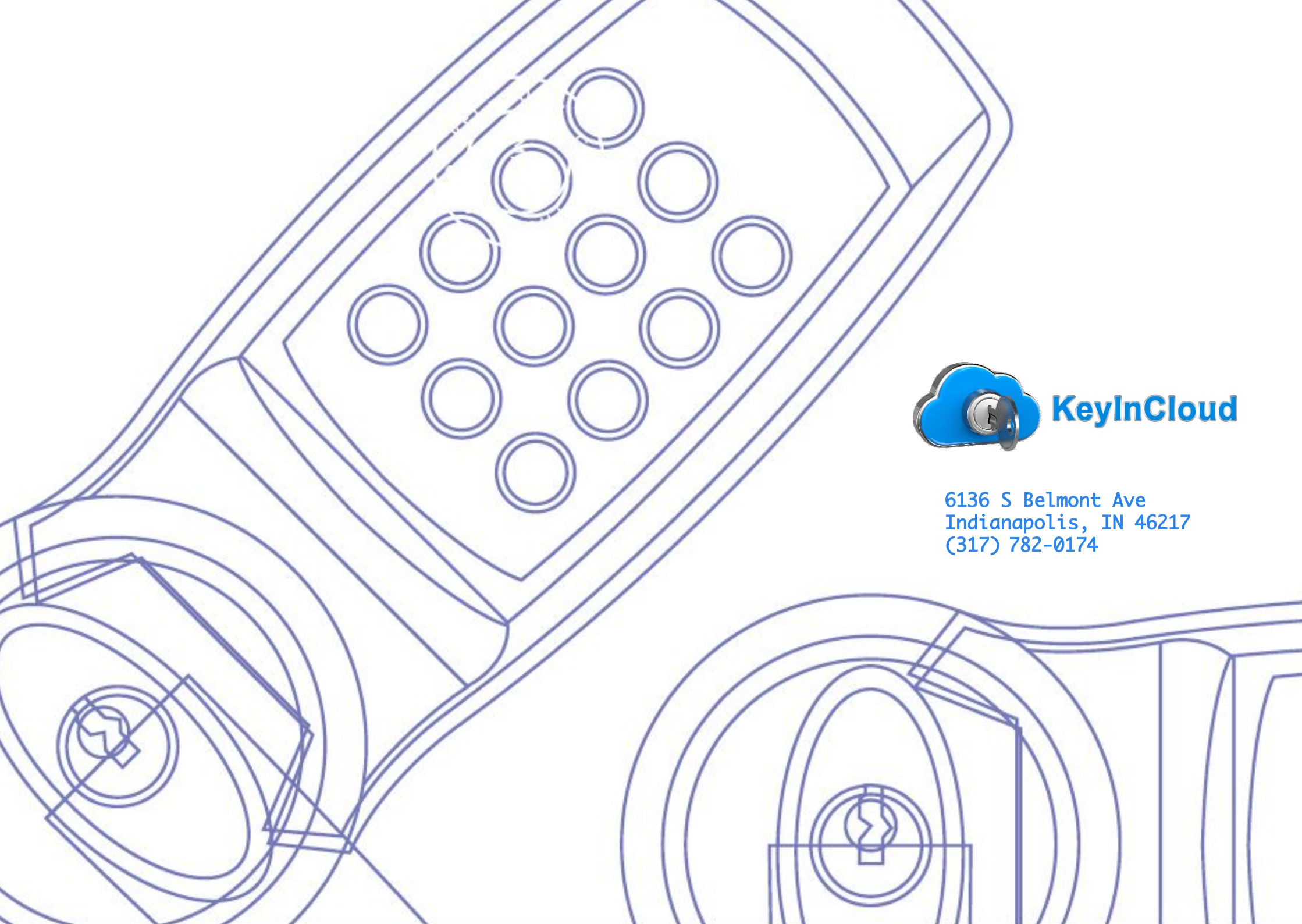